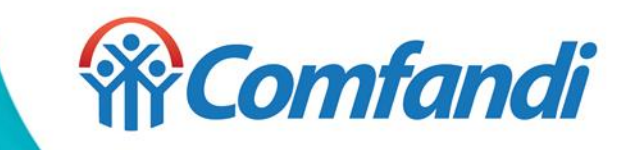

# PASO A PASO DE INSCRIPCIÓN VACACIONES CONSTRUCTIVAS 2022

| Comandirecteación.datas | e.co/siga_new/web/app.pn | p/tunsmo_t |                    |          | _                      | ~ |  |
|-------------------------|--------------------------|------------|--------------------|----------|------------------------|---|--|
|                         |                          | C o n e    | ONECTA             | <b>F</b> | ción                   |   |  |
|                         |                          |            |                    |          |                        |   |  |
| Usi                     | ario                     |            |                    |          |                        |   |  |
| Caja                    | le compensación:         |            | Tipo de documento: |          | Número de documento:   |   |  |
| Co                      | ıfandi                   | × Y        |                    | $\sim$   | Documento de Identidad |   |  |
|                         |                          |            |                    |          |                        |   |  |

1. Se Ingresa al link de registro conéctate.

https://comfandirecreacion.datasae.co/siga\_new/web/app.php/turismo\_comfandirecreacion/?

1. Se registra el tipo de documento y numero de documento del padre de familia que tiene al niño como beneficiario.

mfandi

2. Darle clic a la casilla consultar

Usuario

2

| Caja de compensación:          |       | Tipo de documento:   |     | Número de documento: |     |
|--------------------------------|-------|----------------------|-----|----------------------|-----|
| Comfandi                       | ×V    | Cédula de ciudadania | × V | 76328342             |     |
|                                |       | Limpiar campos 前     |     |                      |     |
| Fecha de nacimiento:           | Edad: | Primer nombre:       |     | Segundo nombre:      |     |
| 27/01/1978                     | 44    | GUIOVANNY            |     | ORLANDO              |     |
| Primer apellido:               |       | Segundo apellido:    |     | Género:              |     |
| CASTILLO                       |       | SOTELO               |     | MASCULINO            | ××  |
| Lugar de residencia:           |       |                      |     |                      |     |
| SANTIAGO DE CALI - VALLE DEL C | AUCA  |                      |     |                      | × Y |

1. Se debe de diligenciar la casilla de genero y lugar de residencia.

Nota: En caso de ser un NO Afiliado se deben de diligenciar todas las casillas con la información requerida.

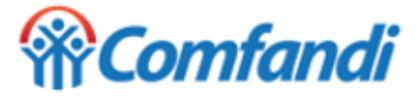

| Dirección de residencia:        | ÷                 | 12 | # | 45 | - | 23 |
|---------------------------------|-------------------|----|---|----|---|----|
| Información adicional a direcci | ón de residencia: |    |   |    | 4 |    |
| siete de agosto                 |                   |    |   |    |   |    |

1. Es importante diligenciar las casillas de dirección de residencia.

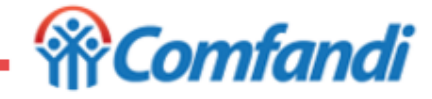

| Grupo familiar:                   |            |          |           | Agregar |
|-----------------------------------|------------|----------|-----------|---------|
| Nombres y apellidos:              | Categoría: | Incluir: | Sub.:     | Acción: |
| GUIOVANNY ORLANDO CASTILLO SOTELO | С          |          | $\otimes$ | -       |
| MARIANA CASTILLO FRANCO           | С          |          | $\otimes$ | -       |
| JUAN ANDRES CASTILLO FRANCO       | С          |          | $\otimes$ | -       |
| LUZ EDITH FRANCO ROJAS            | С          |          | $\otimes$ | -       |

1. Se deben de seleccionar solo los beneficiarios que disfrutaran del servicio.

**Nota:** Por favor solo seleccione los niños que están en el rango de edad entre los 6 y 12 años de edad, de los contrario, el sistema no permitirá continuar con la inscripción.

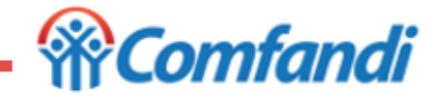

| Sede:             | CENTRO CAMPESTRE ARROYOHONDO                           |  |
|-------------------|--------------------------------------------------------|--|
| Servicio:         | VACACIONES CONSTRUCTIVAS ARROYOHONDO - 5 AL 9 DE JULIO |  |
| Tipo de servicio: | ENTRADA                                                |  |
|                   | Descripción del servicio                               |  |

- 1. Se debe de seleccionar la sede donde el niño disfrutara de sus vacaciones.
- 2. Se debe de seleccionar el servicio de vacaciones constructivas y su respectiva fecha de disfrute del servicio. Es importante verificar la fecha de la semana en que se desea tomar el servicio.
- 3. En Tipo de servicio se debe de seleccionar la opción de Entrada.

**Nota:** Es muy importante verificar la sede y la semana de preferencia para el disfrute de vacaciones constructivas. No se permite el cambio de sede o fechas de disfrute del servicio de vacaciones.

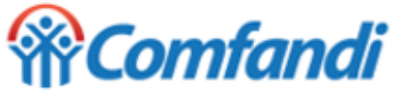

| esponsable de pago:                                        |                                                       |           |                     |
|------------------------------------------------------------|-------------------------------------------------------|-----------|---------------------|
|                                                            |                                                       | ^         | Agregar responsable |
| TI 1105380963 - MARIANA CASTILLO                           |                                                       |           | Teléfono fijo:      |
| CC 76328342 - GIOVANNY CASTILLO                            |                                                       |           |                     |
|                                                            |                                                       |           |                     |
| bservaciones: Información adicional sobre el grupo familia | r (Lugar de encuentro, recomendaciones especiales, en | tre otros | 5)                  |

1. Se debe seleccionar la opción de "Agregar responsable" y agregar lo datos del padre o madre del menor que disfrutara las vacaciones.

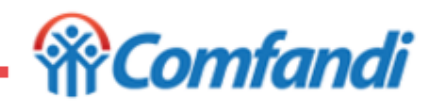

7

| Tipo de documento:                 |     | Número de documento: |   |
|------------------------------------|-----|----------------------|---|
| Cédula de ciudadania               | ××  | 76328342             |   |
| Fecha de nacimiento:               |     | Primer nombre:       |   |
| 11/02/1976                         |     | GIOVANNY             |   |
| Segundo nombre:                    |     | Primer apellido:     |   |
| Segundo nombre:                    |     | CASTILLO             |   |
| Segundo apellido:                  |     | Género:              |   |
| Segundo nombre:                    |     | MASCULINO            | × |
| Lugar de residencia:               |     |                      |   |
| SANTIAGO DE CALI - VALLE DEL CAUCA | × Y |                      |   |

- 1. Se debe de diligenciar los datos del padre de familia del menor inscrito en las vacaciones.
- 2. Después de diligenciado los campos informativo se debe dar clic en la opción "Guardar"

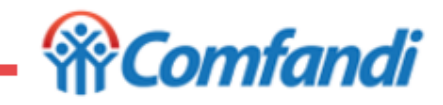

| Responsable de pago:                               |                                               |                              |                     |
|----------------------------------------------------|-----------------------------------------------|------------------------------|---------------------|
| CC 76328342 - GIOVANNY CASTILLO                    |                                               | × Y                          | Agregar responsable |
| Correo electrónico:                                | Teléfono celular:                             | Tel                          | éfono fijo:         |
| marbellemarulanda@comfandi.com.co                  | 3122344345                                    |                              |                     |
| Observaciones: Información adicional sobre el gru; | oo familiar (Lugar de encuentro, recomendacio | nes especiales, entre otros) |                     |

- 1. Después de registrar a la persona responsable de pago, se debe de seleccionar el nombre de la persona en la casilla de "responsable de pago".
- 2. Es muy importante diligenciar las casillas de correo electrónico y Teléfono celular.
- 3. En caso de tener una observación o información importante con respecto al niño que disfrutara las vacaciones, se puede colocar en la casilla de observaciones.

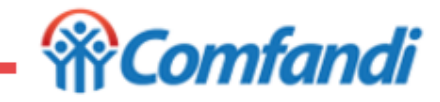

| Medios de pago:            | ver terminos y condiciones preguntas frecuer |
|----------------------------|----------------------------------------------|
| Pagar con credito rotativo | Pagar con tarjeta credito                    |
| Otros medios de pago       |                                              |
| Otros medios de pago       |                                              |

- 1. Seleccionar medio de pago de su preferencia
- 2. Dar clic en la casilla de Liquidar, para la respectiva liquidación del recibo de pago.

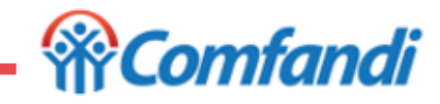

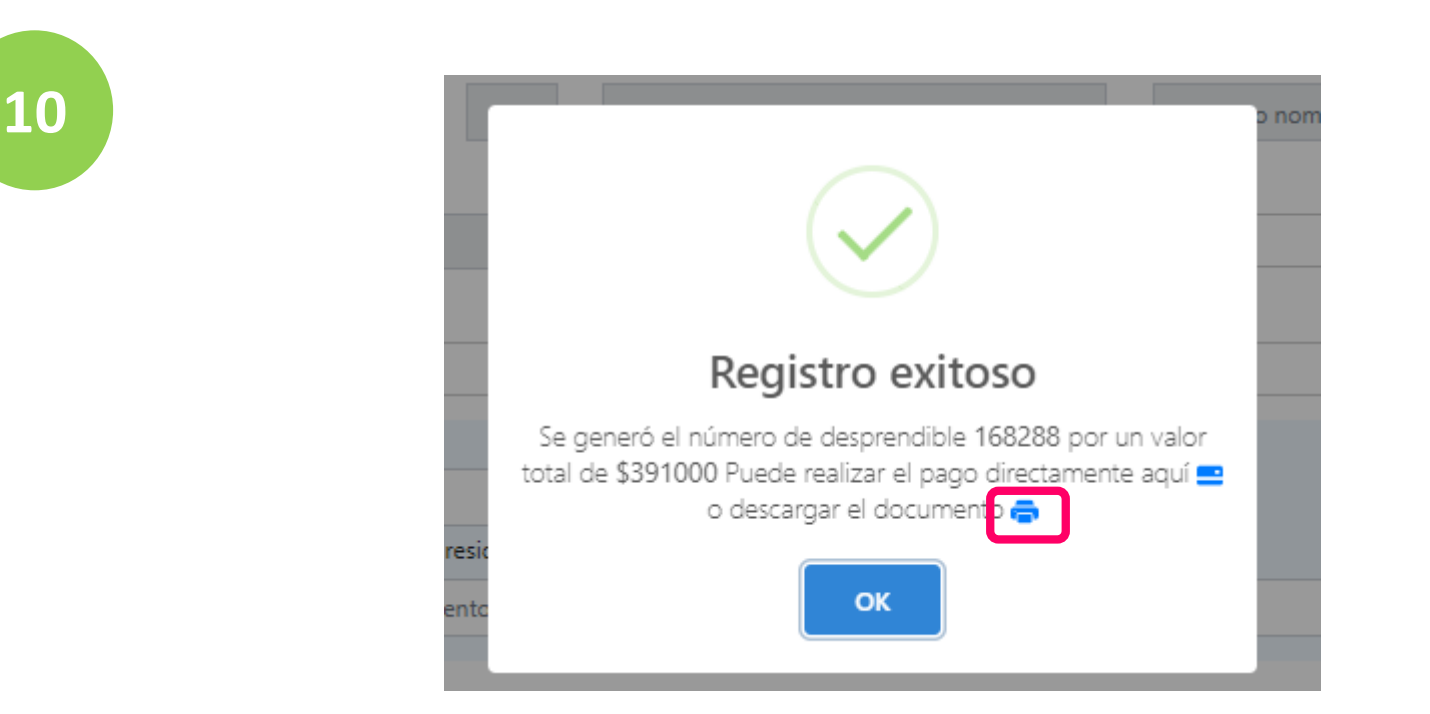

1. Se debe seleccionar la opción de descargar el documento para obtener el recibo de pago.

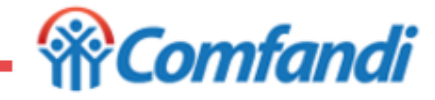

| Comfa                | Ino amiga COMFA<br>NIT: 890<br>CALI - V<br>Carrera | NDI - REC<br>303208-5<br>/ALLE DEL<br>23 No. 26 | REACIÓN - TU<br>L CAUCA<br>B - 46 | URISMO    |                      | PRE-LIQUIDACIÓN No 16                                       | - ESTUDIANTE /<br>8288            |
|----------------------|----------------------------------------------------|-------------------------------------------------|-----------------------------------|-----------|----------------------|-------------------------------------------------------------|-----------------------------------|
| DEPARTAMENTO         | RECREACIÓN Y DEPORT                                | 5                                               |                                   |           | C-DIGO DEL USUARIO   | 99123796736                                                 |                                   |
| ÝREA - SEDE          | CENTRO CAMPESTRE A                                 | ROYOHONDO                                       |                                   |           | NOMBRE DEL USUARIO   | CASTILLO FRANCO MARIANA                                     |                                   |
| DEUDOR               | CASTILLO GIOVANNY                                  |                                                 |                                   |           | SERVICIO / JORNADA   | VACACIONES CONSTRUCTIVAS ARROYOHON<br>CAMPESTRE ARROYOHONDO | NDO - 5 AL 9 DE JULIO, Sede: CENT |
| COULA                | 76328342                                           |                                                 |                                   |           | CPS                  | Lugar: YUMBO                                                |                                   |
| DIRECCI-N            | undefined undefined undefi                         | ned undefined und                               | defined                           |           | PERIODO              | Periodo 2022                                                |                                   |
| CIUDAD DE RESIDENCIA | SANTIAGO DE CALI                                   | SANTIAGO DE CALI                                |                                   |           | ESTADO DE AFILIACI-N | AFILIADO                                                    | CATEGOR-A C                       |
| TEL-FONO             | 3123453434                                         |                                                 |                                   |           |                      | •                                                           |                                   |
| CONCEPTO             |                                                    |                                                 | VALOR                             | DESCUENTO |                      |                                                             |                                   |
| CASTILLO FRANCO MA   | RIANA - 1105380963 (                               | CAT.C                                           | 391,000                           |           |                      |                                                             |                                   |
|                      |                                                    | PAG                                             | UE HASTA                          | VALOR     | ini isini            |                                                             |                                   |
| TOTAL A              | PAGAR                                              |                                                 | 2022-05-12                        | 391,000   |                      |                                                             |                                   |
|                      |                                                    |                                                 |                                   |           | 6222                 |                                                             |                                   |

1. Por favor tener en cuenta la fecha limite de pago que se evidencia en el recibo de pago. Después de realizada la reserva solo se tienen 24 horas para realizar el pago del servicio, de lo contrario se pierde la reserva.

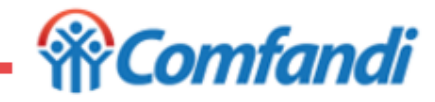